# **CADchUP toolbars**

# **Het scherm**

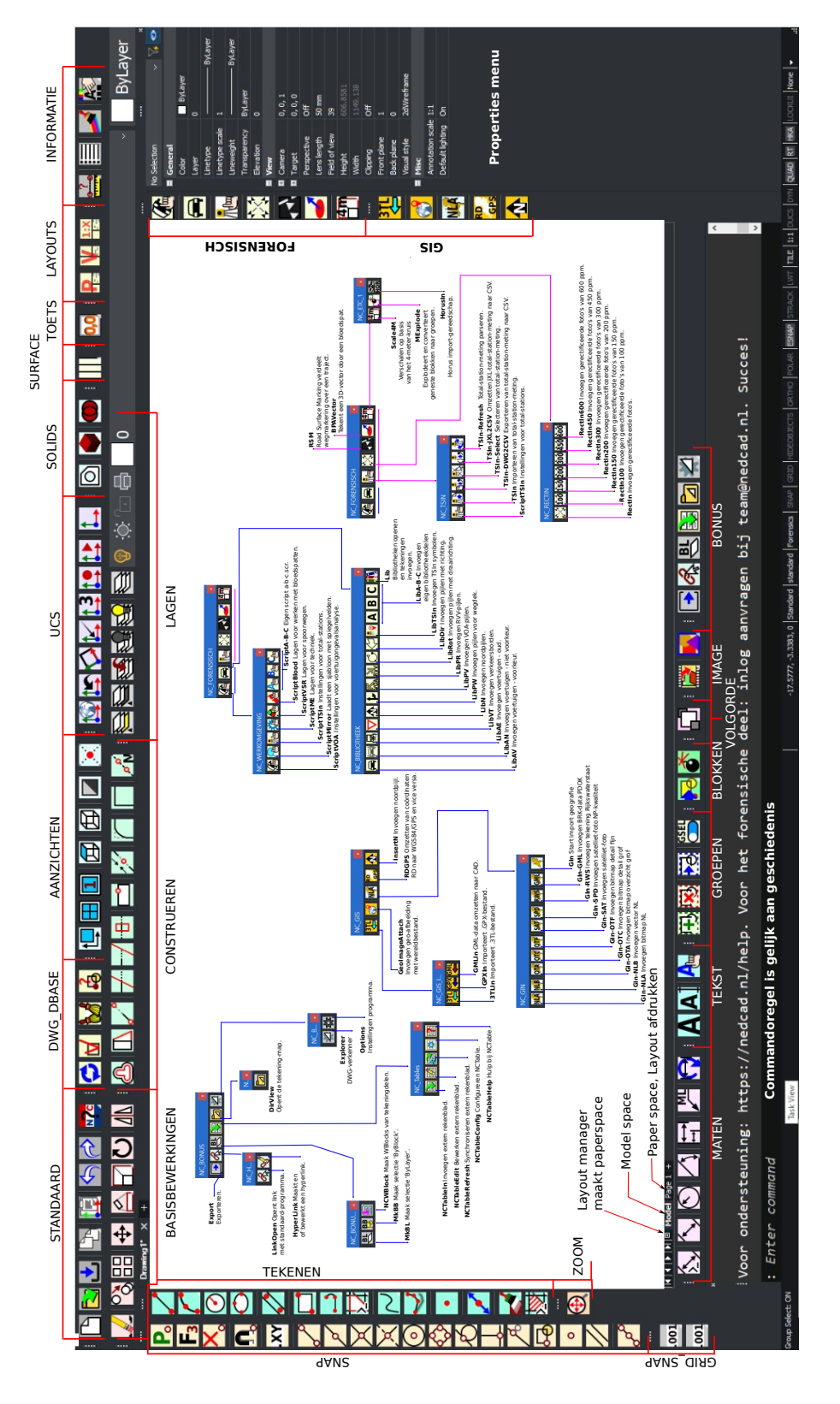

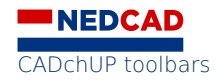

# Toolbars

In dit hoofdstuk kun je de toolbars vinden met in vet de commandoregel prompt.

De commando's worden in het hoofdstuk alfabetisch besproken en in het handboek concepten CADchUP wordt er verdere uitleg gegeven.

Er zijn filmpjes gemaakt die t.z.t. toegevoegd worden op de site waarin de commando's en werkwijze behandeld en uitgelegd worden.

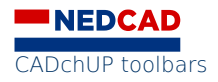

#### NC\_STANDAARD

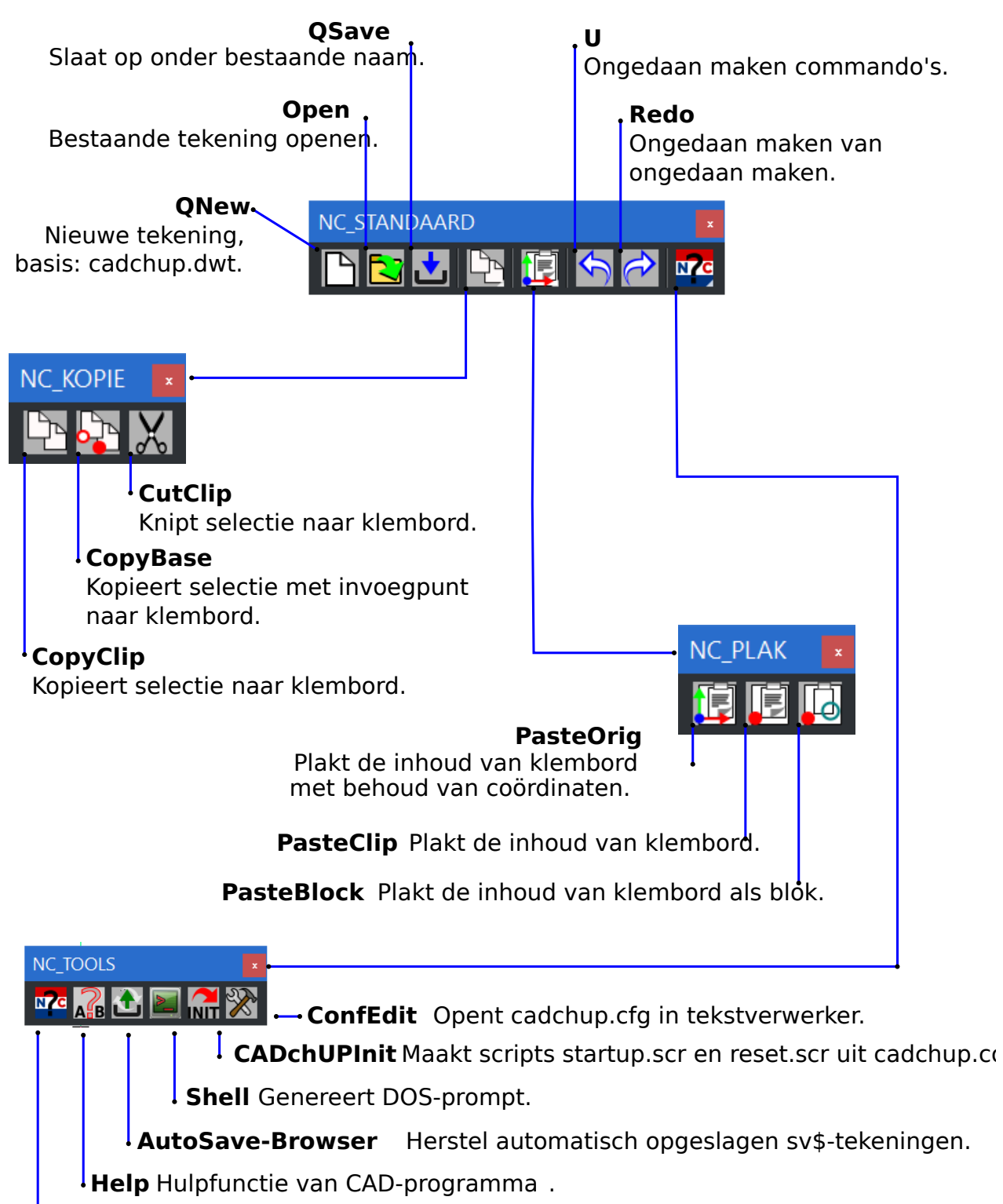

**Docs** Hulpfunctie van CADchUP.

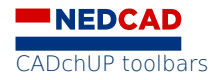

### NC\_DWG\_DBASE

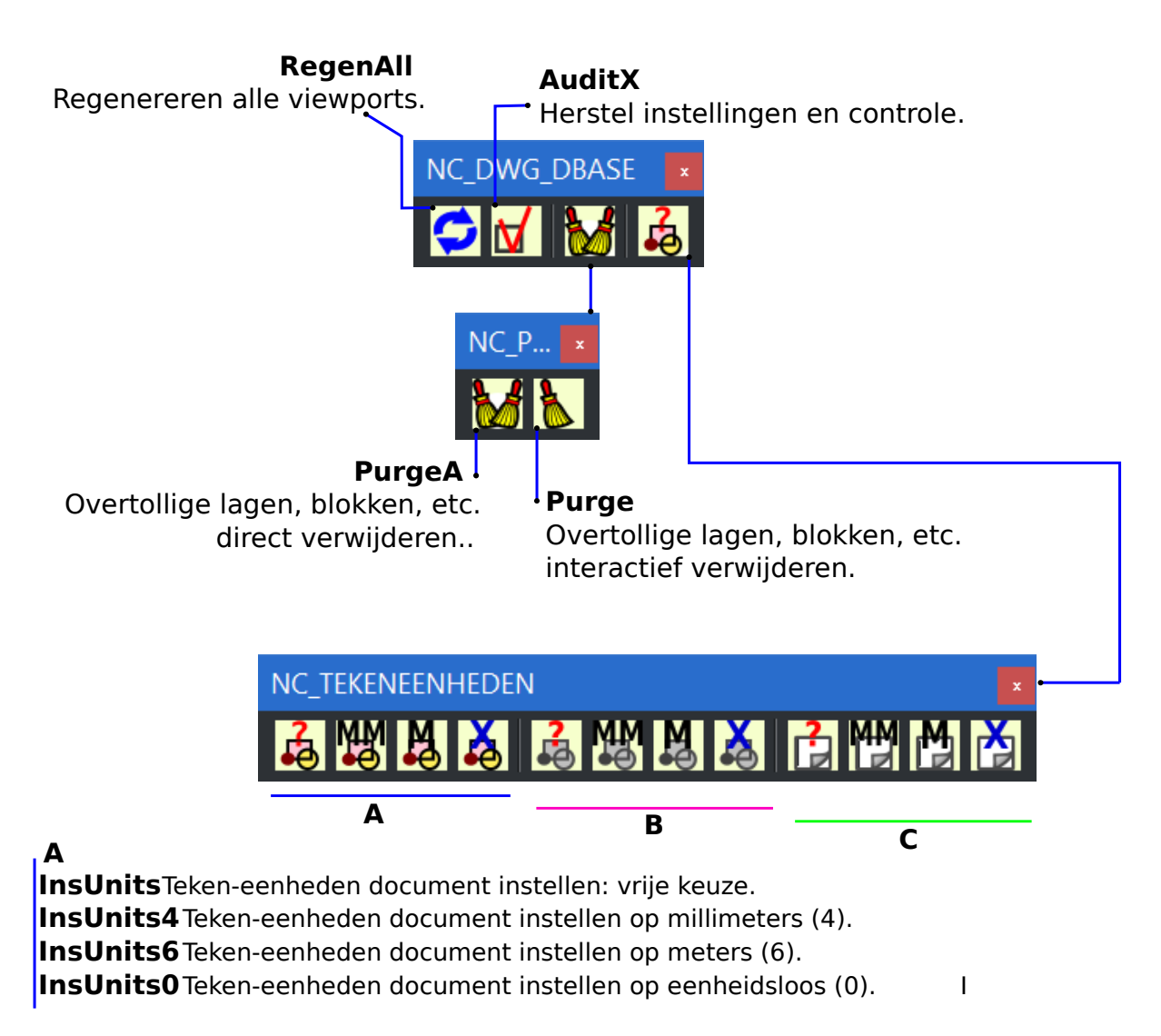

#### В

InsUnitsDefSource Vrije keuze tekeneenheden van bron bij insunits = 0.
InsUnitsDefSource4 Aanname tekeneenheden 4, mm, van bron bij insunits = 0
InsUnitsDefSource6 Aanname tekeneenheden 6, m, van bron bij insunits = 0.
InsUnitsDefSource0 Aanname tekeneenheden 0 van bron bij insunits = 0.

#### С

InsUnitsDefTarget Vrije keuze tekeneenheden van bestemming bij insunits = 0.
InsUnitsDefTarget4 Aanname tekeneenheden 4, mm, van bestemming bij insunits = 0.
InsUnitsDefTarget6 Aanname tekeneenheden 6, m, van bestemming bij insunits = 0.
InsUnitsDefTarget0 Aanname tekeneenheden 0 van bestemming bij insunits = 0.

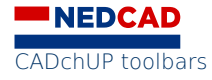

### **NC\_AANZICHTEN**

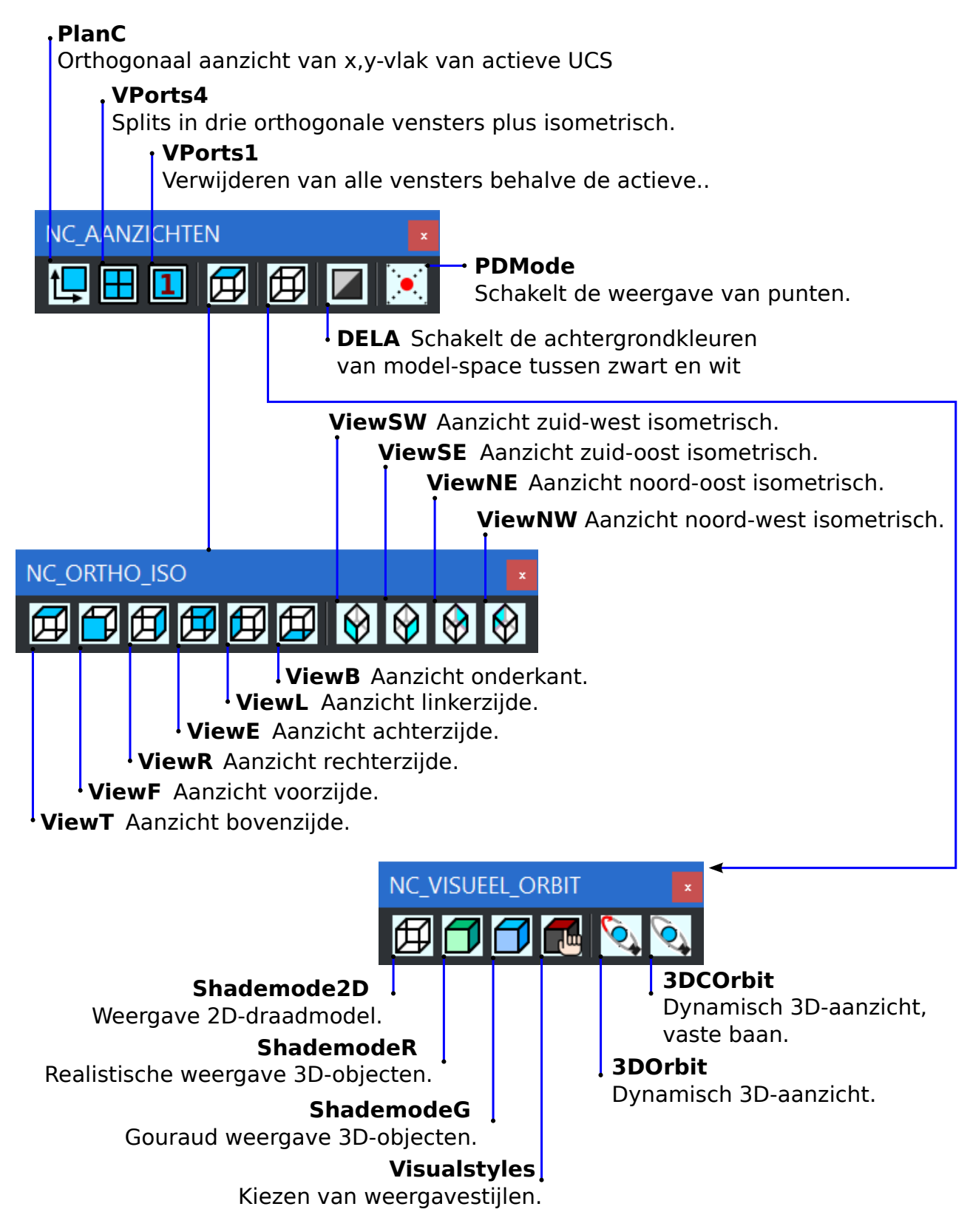

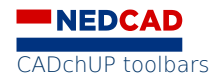

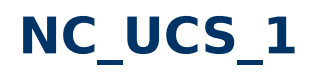

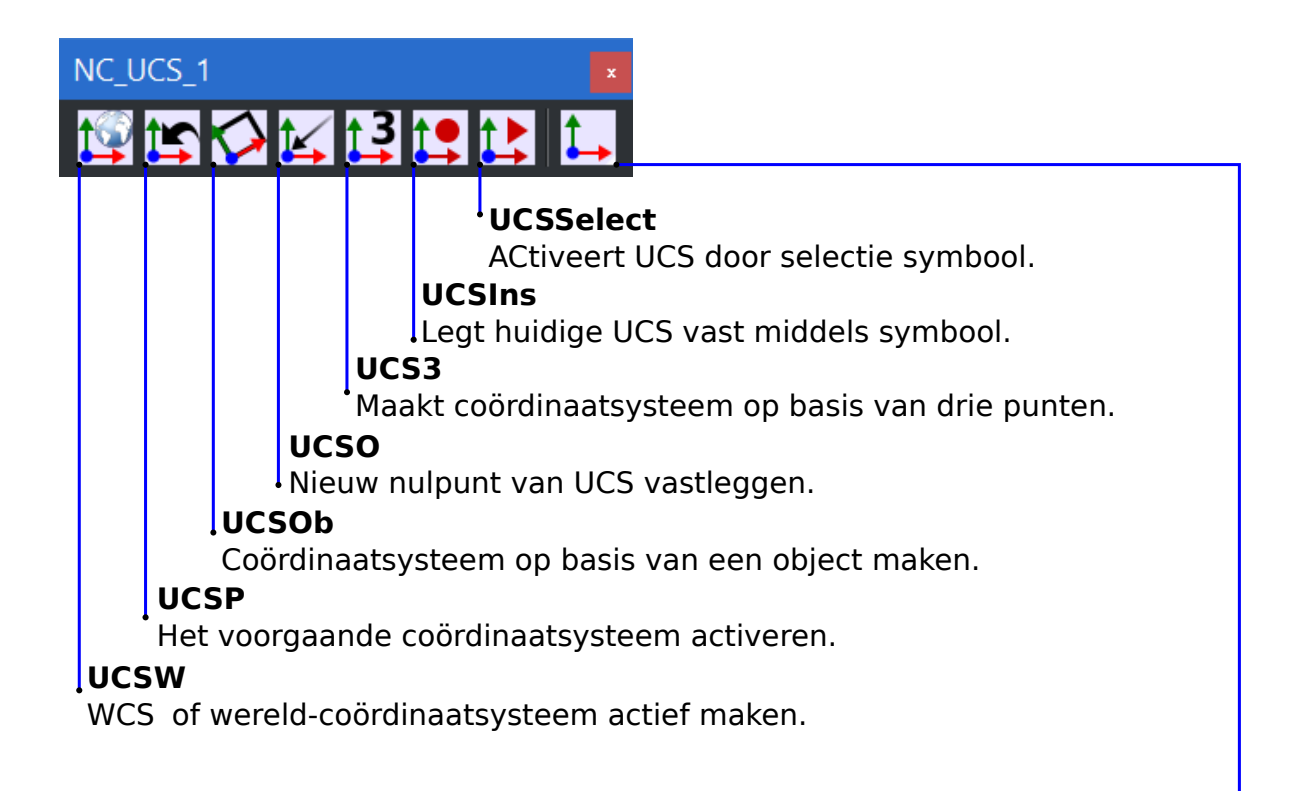

UCS Manipuleert coördinaatsystemen.

**ExpUCS** Dialoogvenster voor coördinaatsystemen.

UCSV UCS maken van het huidige aanzicht.

NC UCS 2

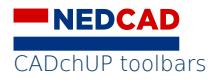

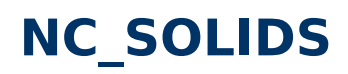

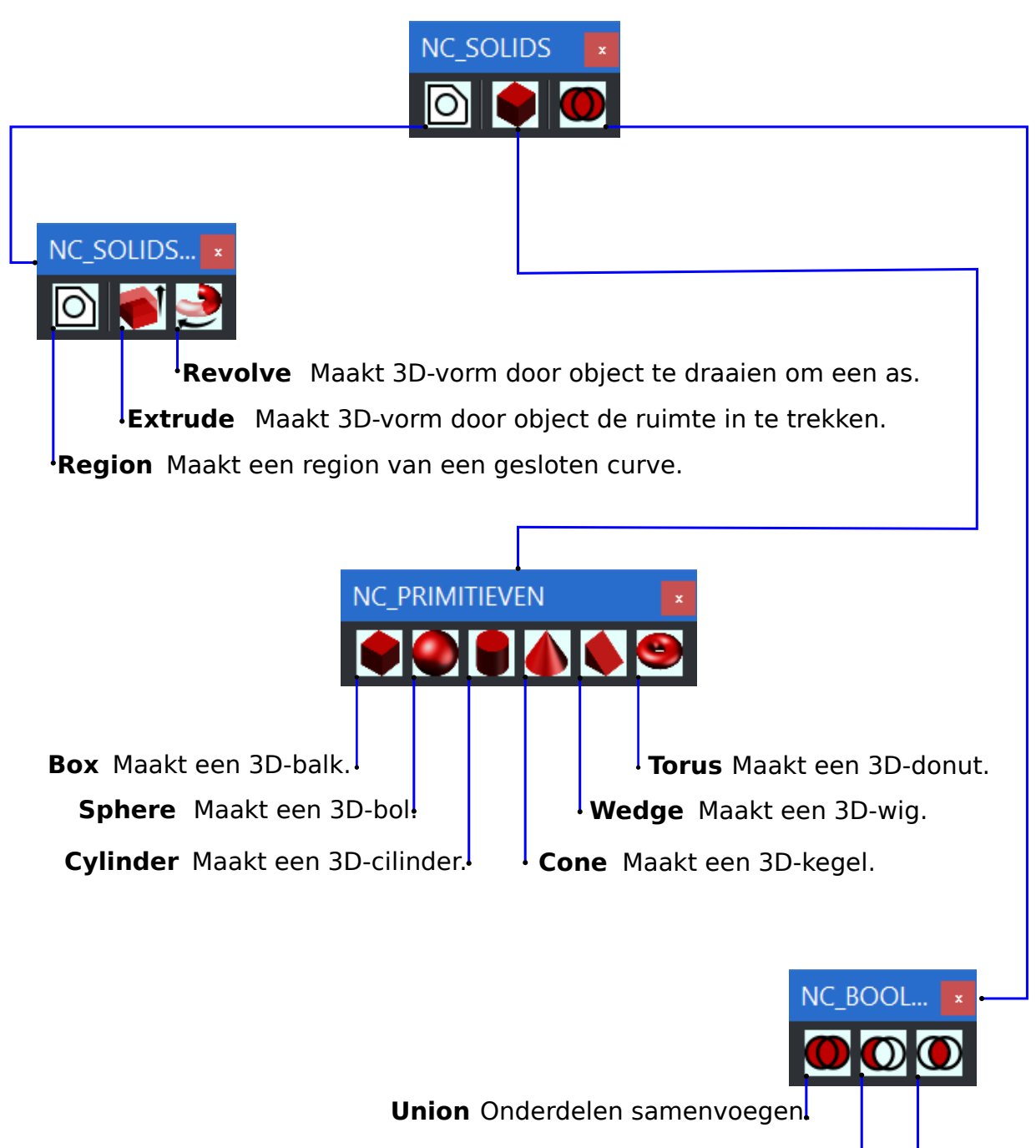

Subtract lets minus iets anders.

Intersect Voegt overlappende delen samen.

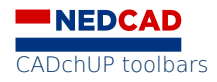

# NC\_SURFACE\_1

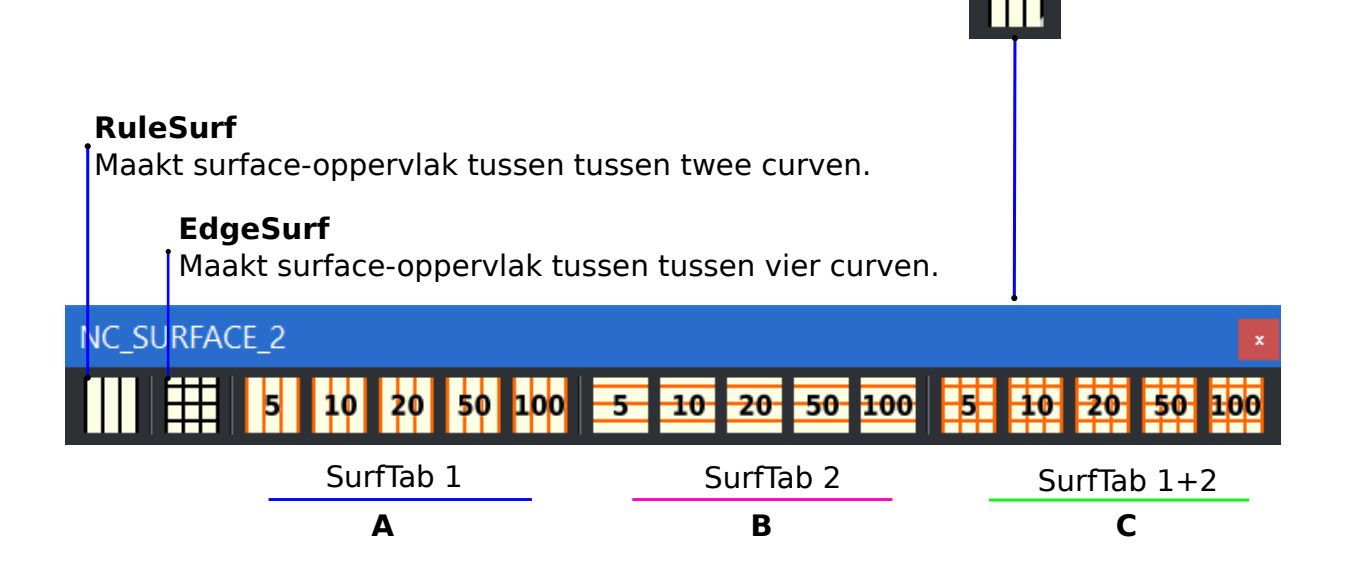

#### SurfTab 1

| A SurfTab15 | In U-richting 5 faces   |
|-------------|-------------------------|
| SurfTab110  | In U-richting 10 faces  |
| SurfTab120  | In U-richting 20 faces  |
| SurfTab150  | In U-richting 50 faces  |
| SurfTab1100 | In U-richting 100 faces |

#### SurfTab 2

| В | SurfTab25   | In V-richting 5 faces   |
|---|-------------|-------------------------|
|   | SurfTab210  | In V-richting 10 faces  |
|   | SurfTab220  | In V-richting 20 faces  |
|   | SurfTab250  | In V-richting 50 faces  |
|   | SurfTab2100 | In V-richting 100 faces |
|   |             |                         |

#### SurfTab 1+2

| C |              |                               |
|---|--------------|-------------------------------|
| C | SurfTab125   | In U- en V-richting 5 faces   |
|   | SurfTab1210  | In U- en V-richting 10 faces  |
|   | SurfTab1220  | In U- en V-richting 20 faces  |
|   | SurfTab1250  | In U- en V-richting 50 faces  |
|   | SurfTab12100 | In U- en V-richting 100 faces |

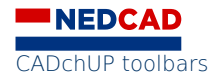

# **NC\_TOETS & NC\_LAYOUTS**

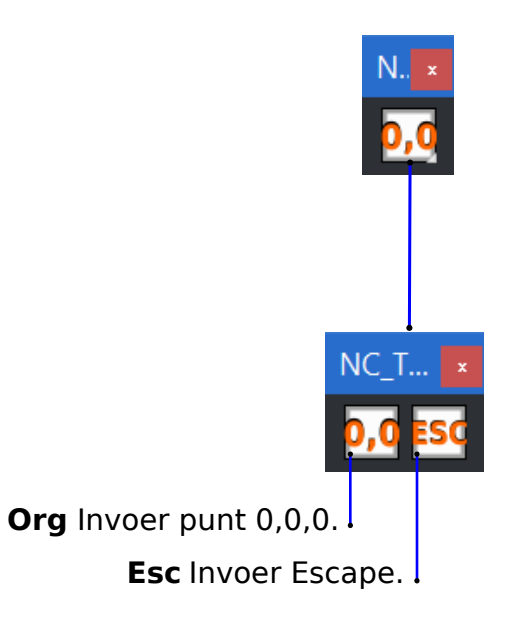

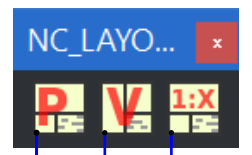

**Pam** Verschaling vensters met schaaltekst en maatbalk.

**MView** Nieuwe viewports, vensters, maken.

**PLayout** Automatische aanmaak van lay-outs.

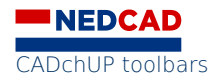

#### **NC\_INFORMATIE**

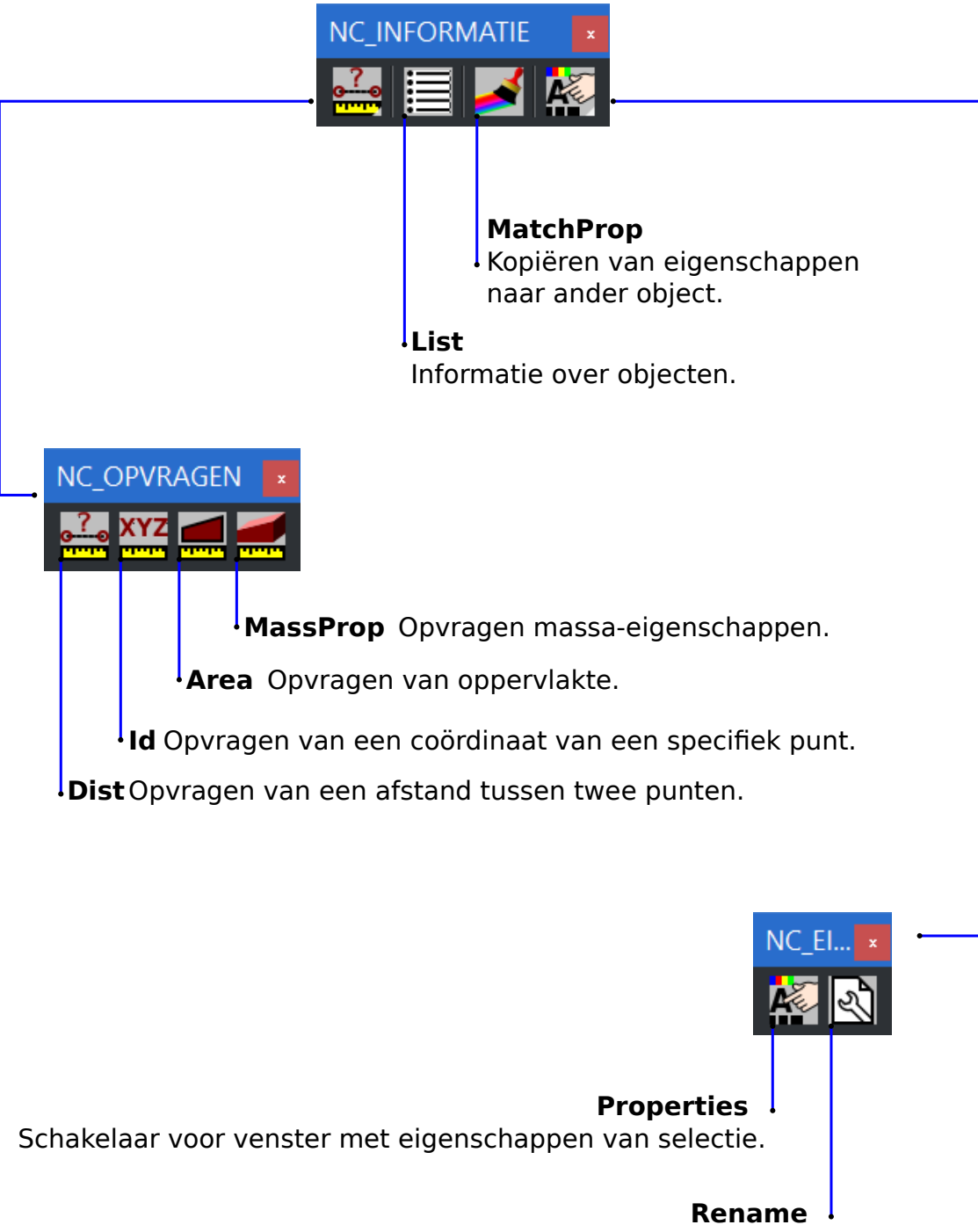

Namen veranderen.

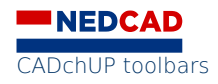

#### **NC\_BASISBEWERKINGEN**

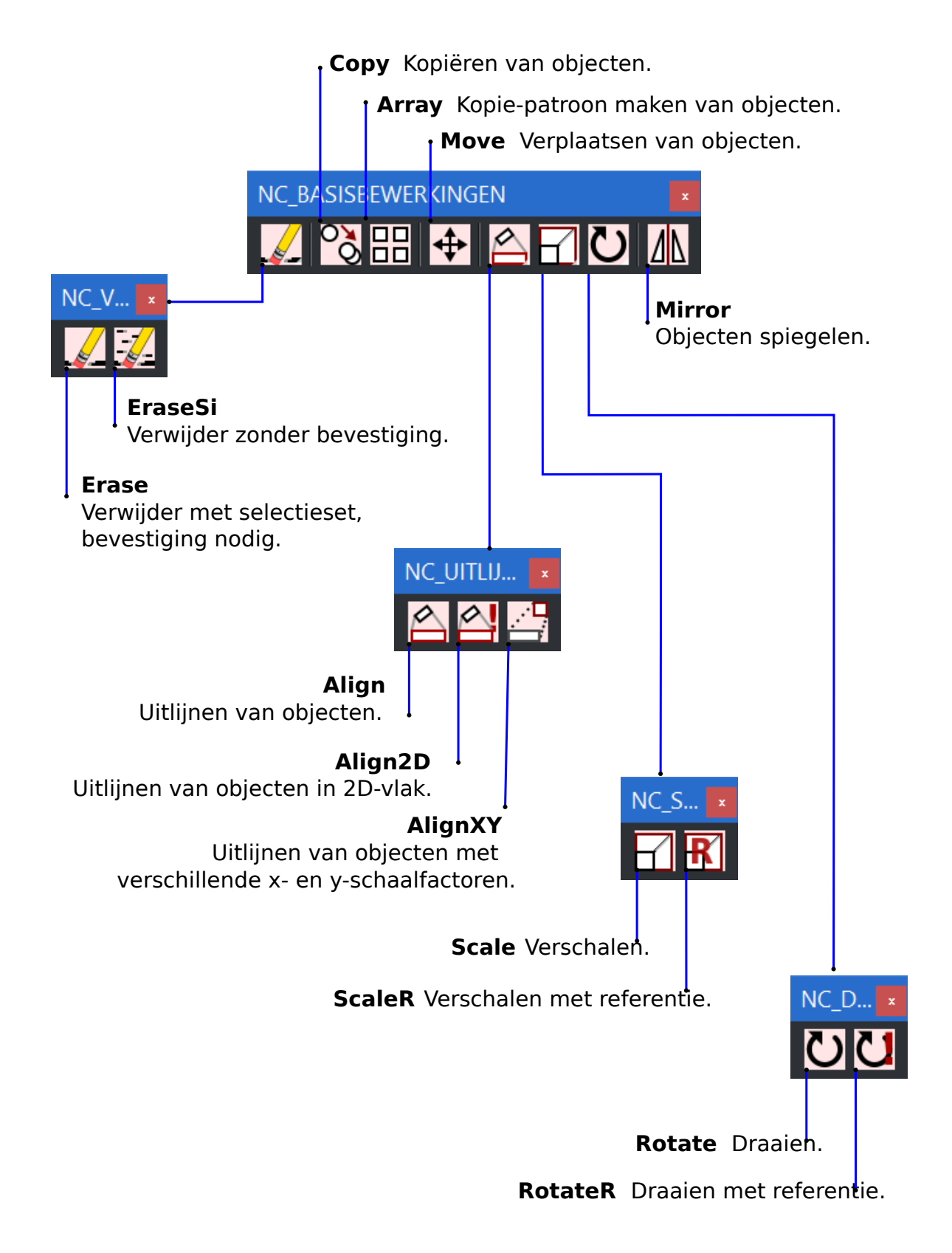

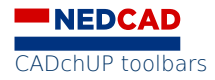

## **NC\_CONSTRUEREN**

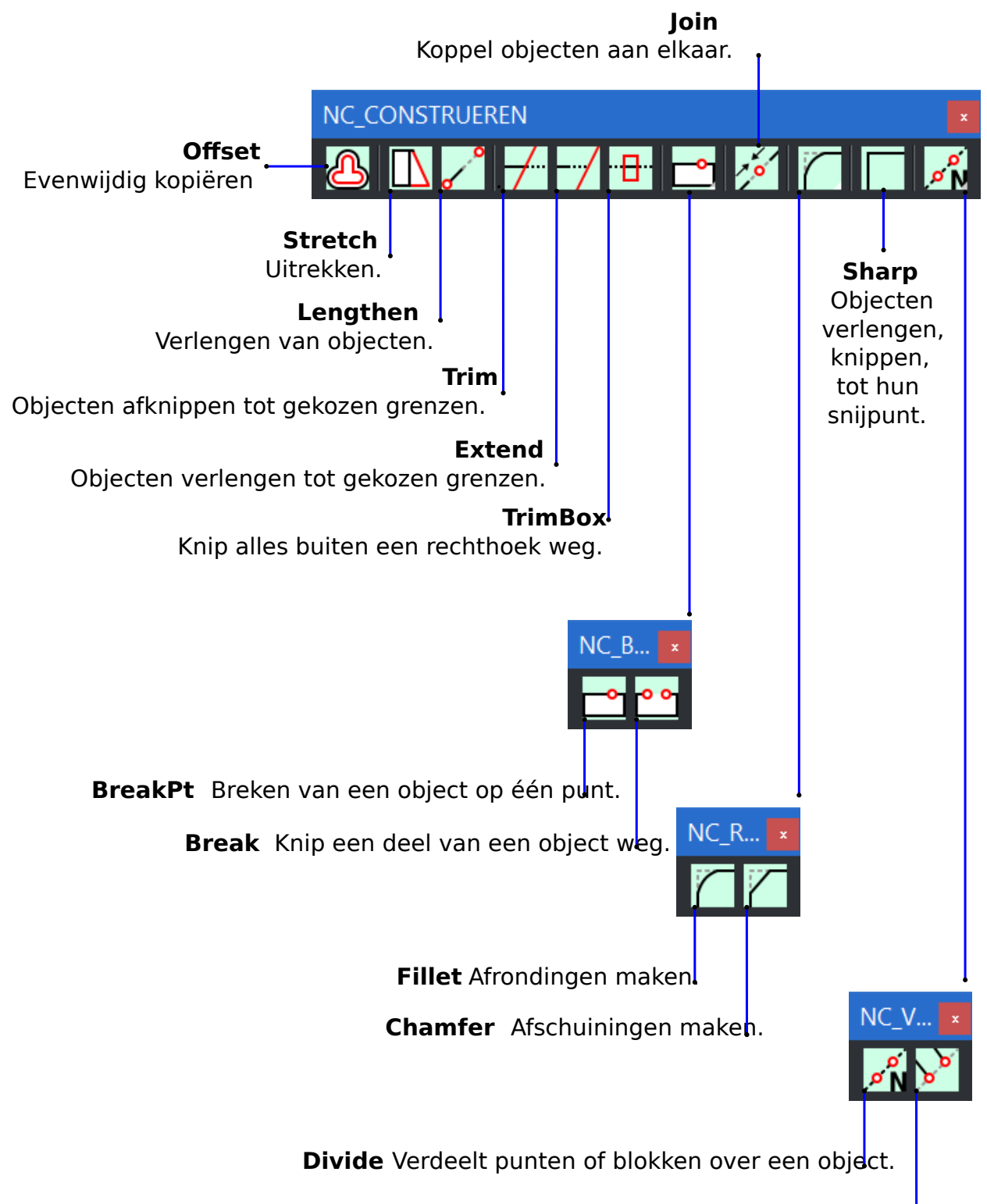

**Measure** Zet punten of blokken uit over vaste afstanden over een object.

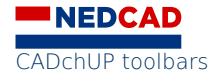

#### **NC\_LAGEN**

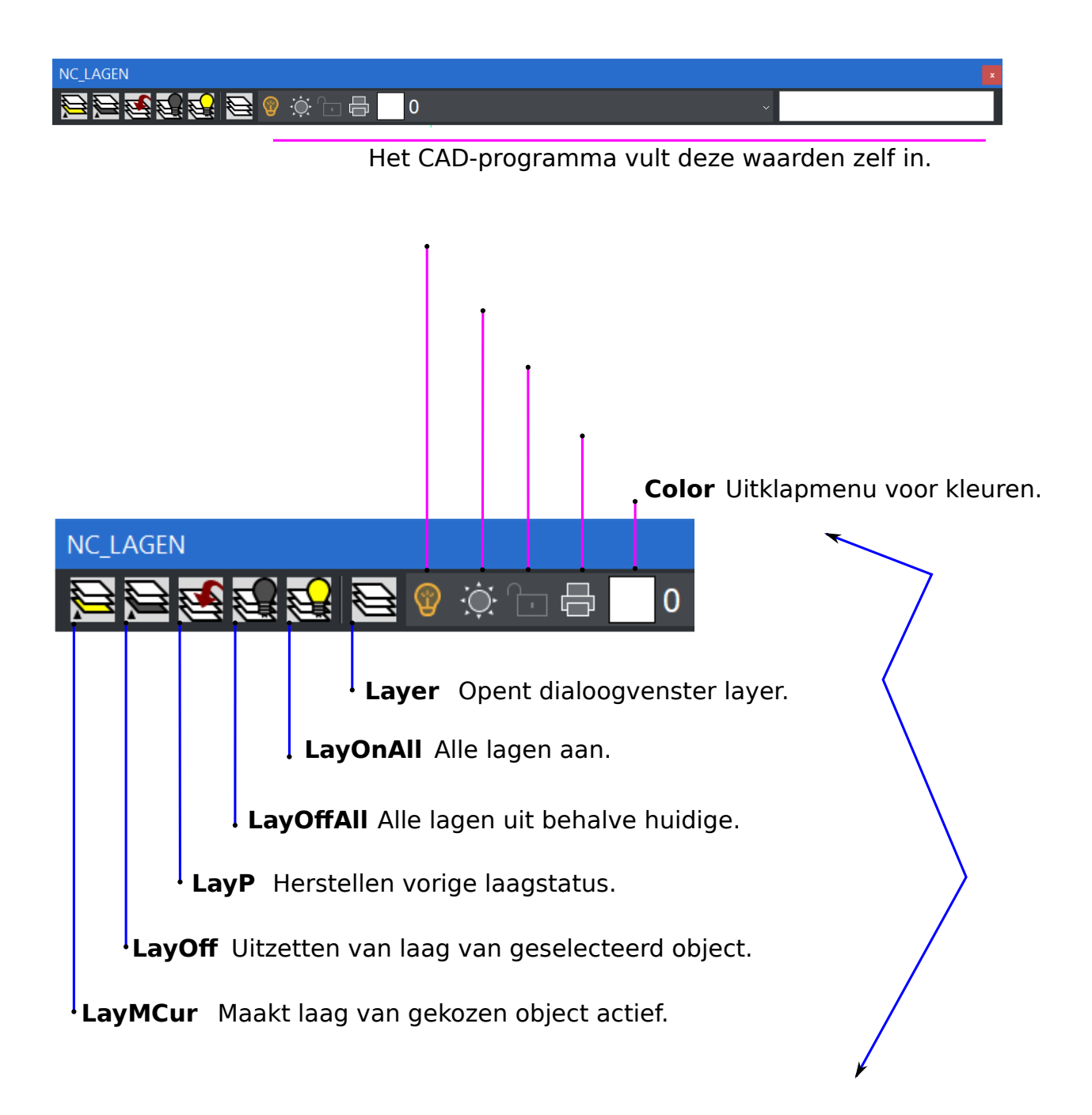

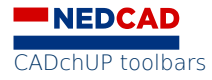

### NC\_SNAP

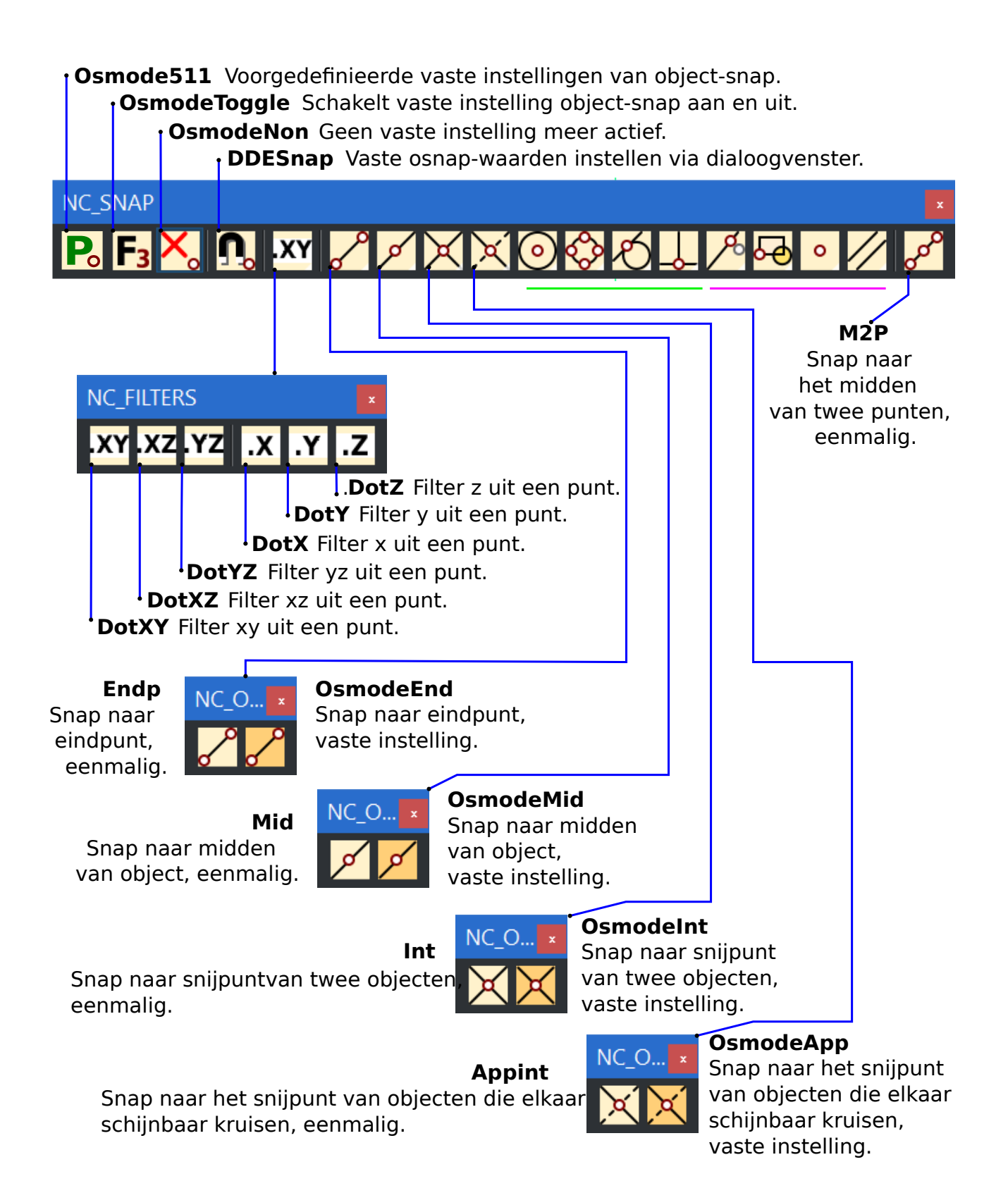

CADchUP toolbars

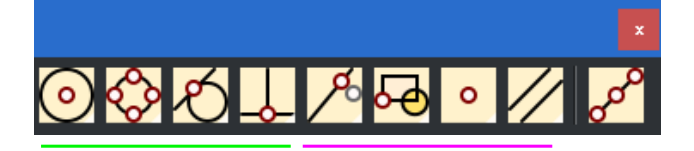

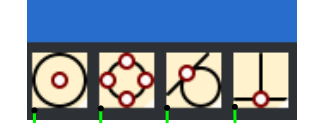

OsmodeCen Cen NC O., Snap naar het centerpunt Snap naar het centerpunt van een boog of cirkel, van een boog of cirkel, eenmalig. vaste instelling. Qua OsmodeQua NC O. Snap naar een kwadrant Snap naar een kwadrant van object, van object, eenmalig. vaste instelling. OsmodeTan Tan NC O Snap naar het raakpunt Snap naar het raakpunt van objecten, van objecten, eenmalig. vaste instelling. Per **OsmodePer** NC O. Snap loodrecht op Snap loodrecht een object, op een object, eenmalig. vaste instelling. Par NC O... **OsmodePar** Snap parallel, Snap parallel, eenmalig. vaste instelling. Nod NC O... OsmodeNod Snap naar punt-objecten, Snap naar punt-objecten, vaste instelling. eenmalig Ins OsmodeIns NC O. Snap naar op invoegpunt Snap naar op invoegpunt van blok en tekst, van blok en tekst, eenmalig. vaste instelling. Nea OsmodeNea NC O. Snap naar het Snap naar het dichtstbijzijnde punt, dichtstbijzijnde punt, eenmalig. vaste instelling.

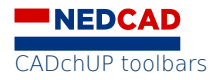

### NC\_GRID\_SNAP

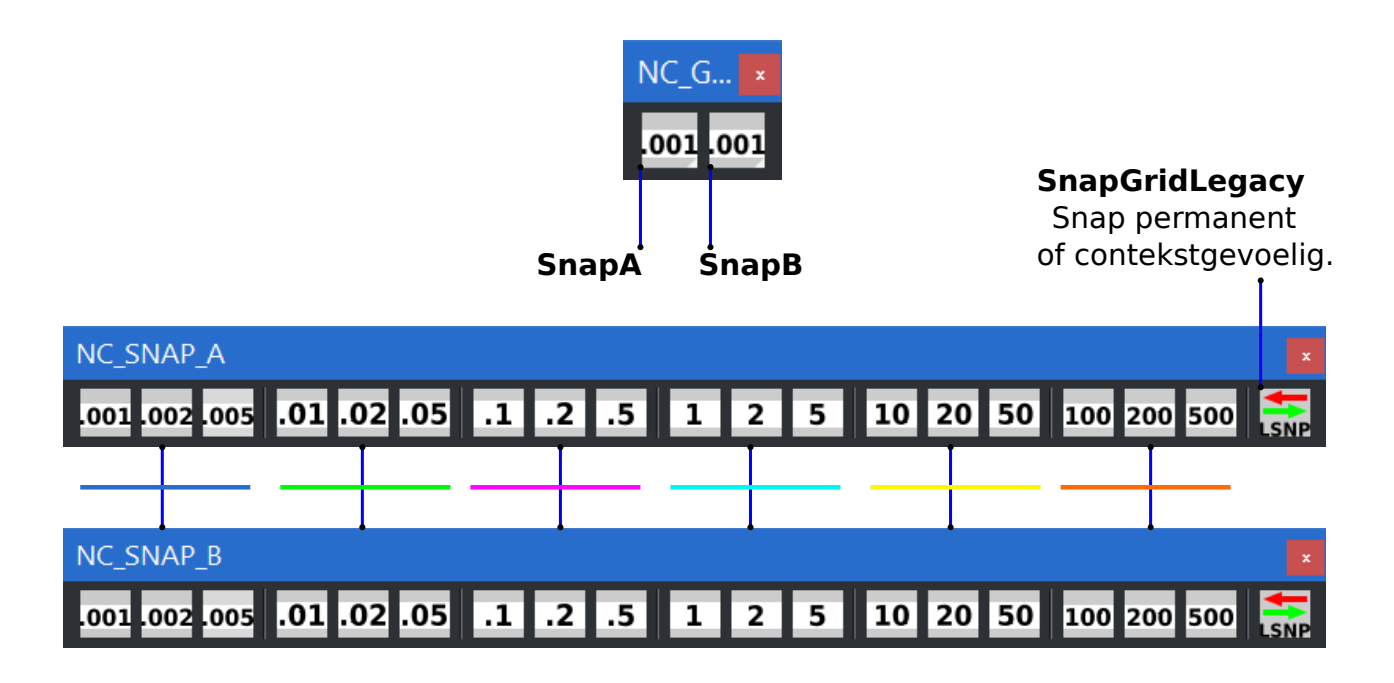

SnapUnit-001Vaste snap-waarde van 0.001.SnapUnit-002Vaste snap-waarde van 0.002.SnapUnit-005Vaste snap-waarde van 0.005.

SnapUnit-01Vaste snap-waarde van 0.01.SnapUnit-02Vaste snap-waarde van 0.02.SnapUnit-05Vaste snap-waarde van 0.05.

SnapUnit-1Vaste snap-waarde van 0.1.SnapUnit-2Vaste snap-waarde van 0.2.SnapUnit-5Vaste snap-waarde van 0.5.

SnapUnit1 Vaste snap-waarde van 1.SnapUnit2 Vaste snap-waarde van 2.SnapUnit5 Vaste snap-waarde van 5.

SnapUnit10 Vaste snap-waarde van 10.SnapUnit20 Vaste snap-waarde van 20.SnapUnit50 Vaste snap-waarde van 50.

SnapUnit100Vaste snap-waarde van 100.SnapUnit200Vaste snap-waarde van 200.SnapUnit500Vaste snap-waarde van 500.

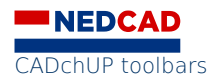

#### **NC\_TEKENEN**

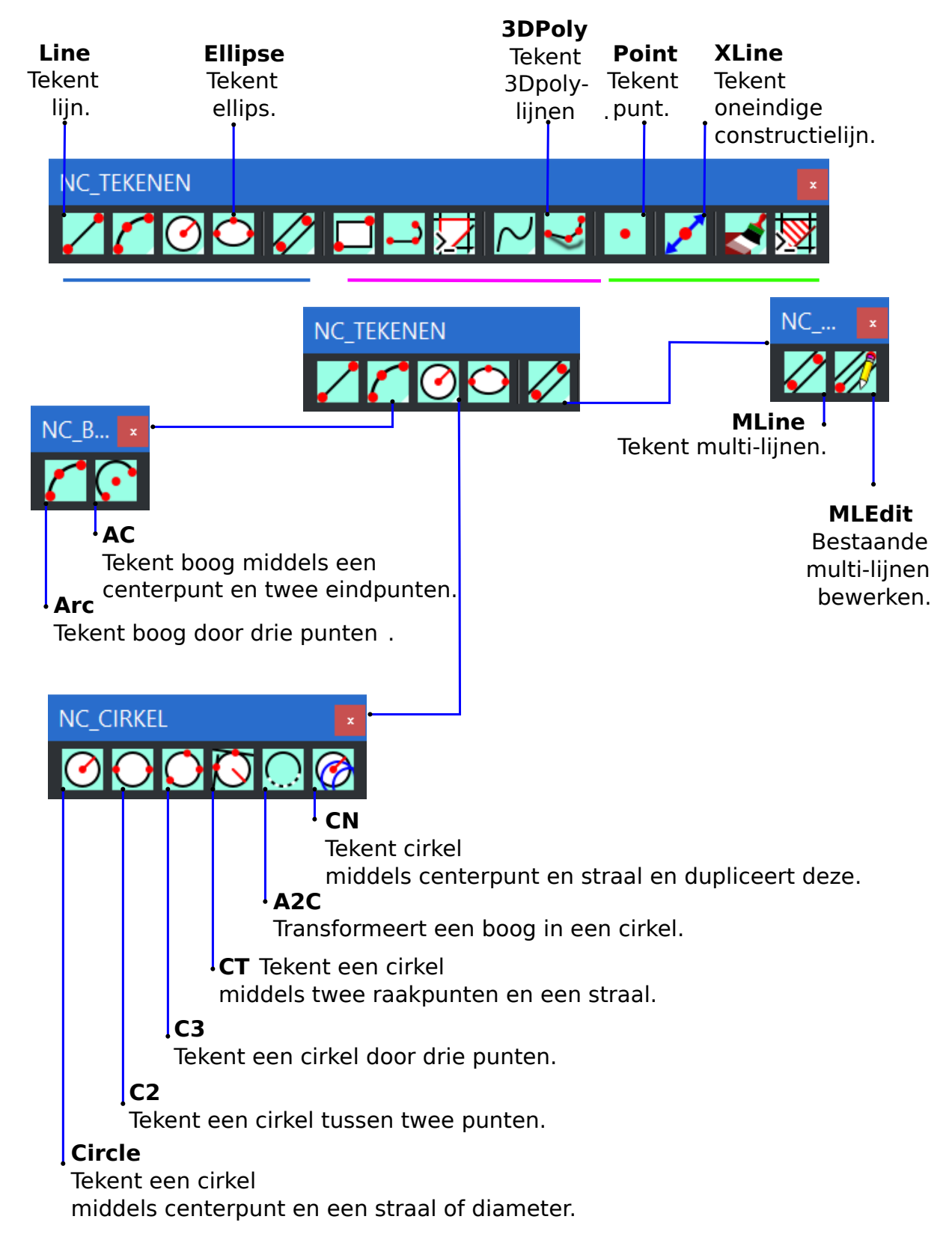

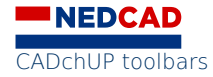

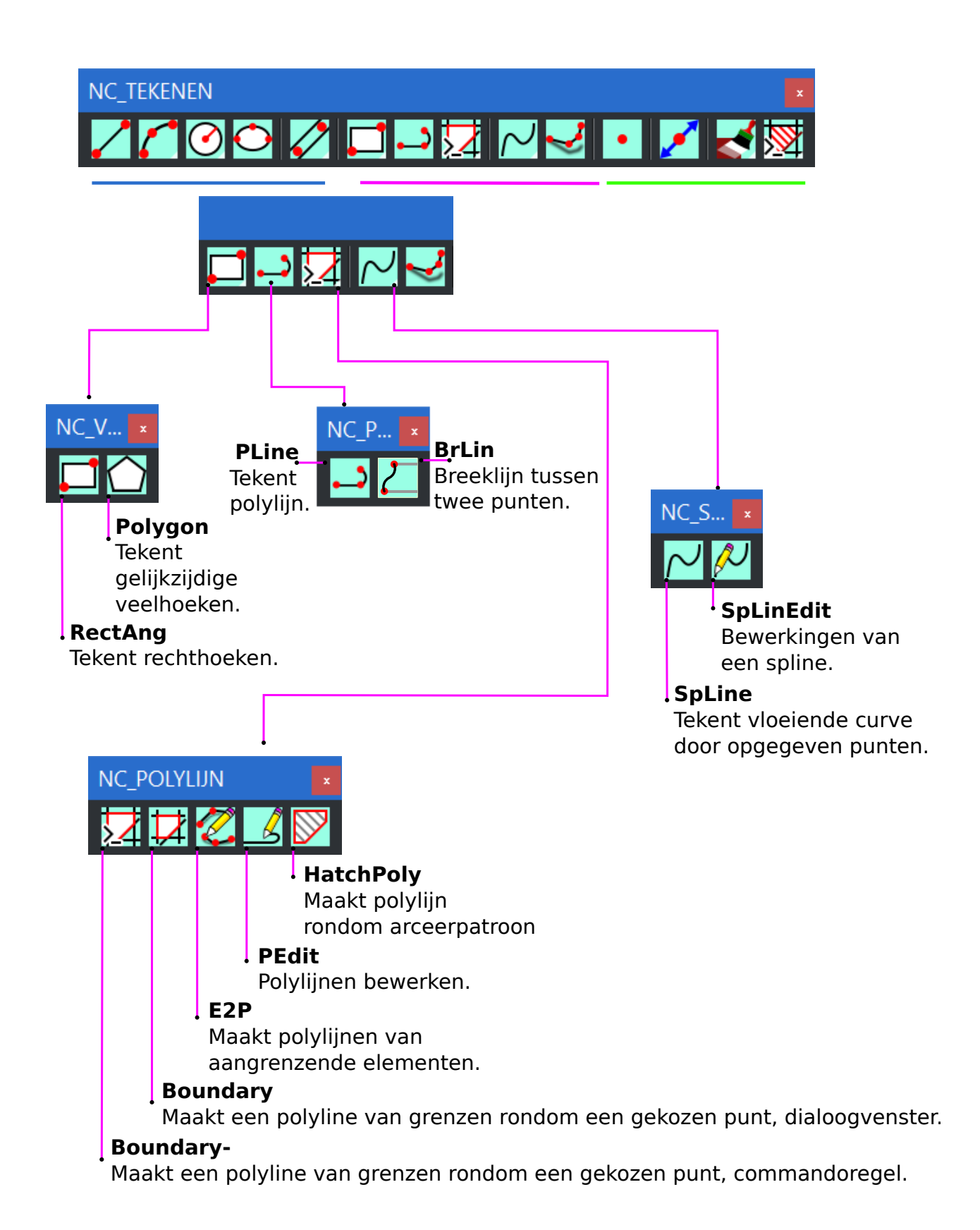

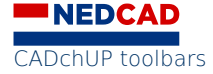

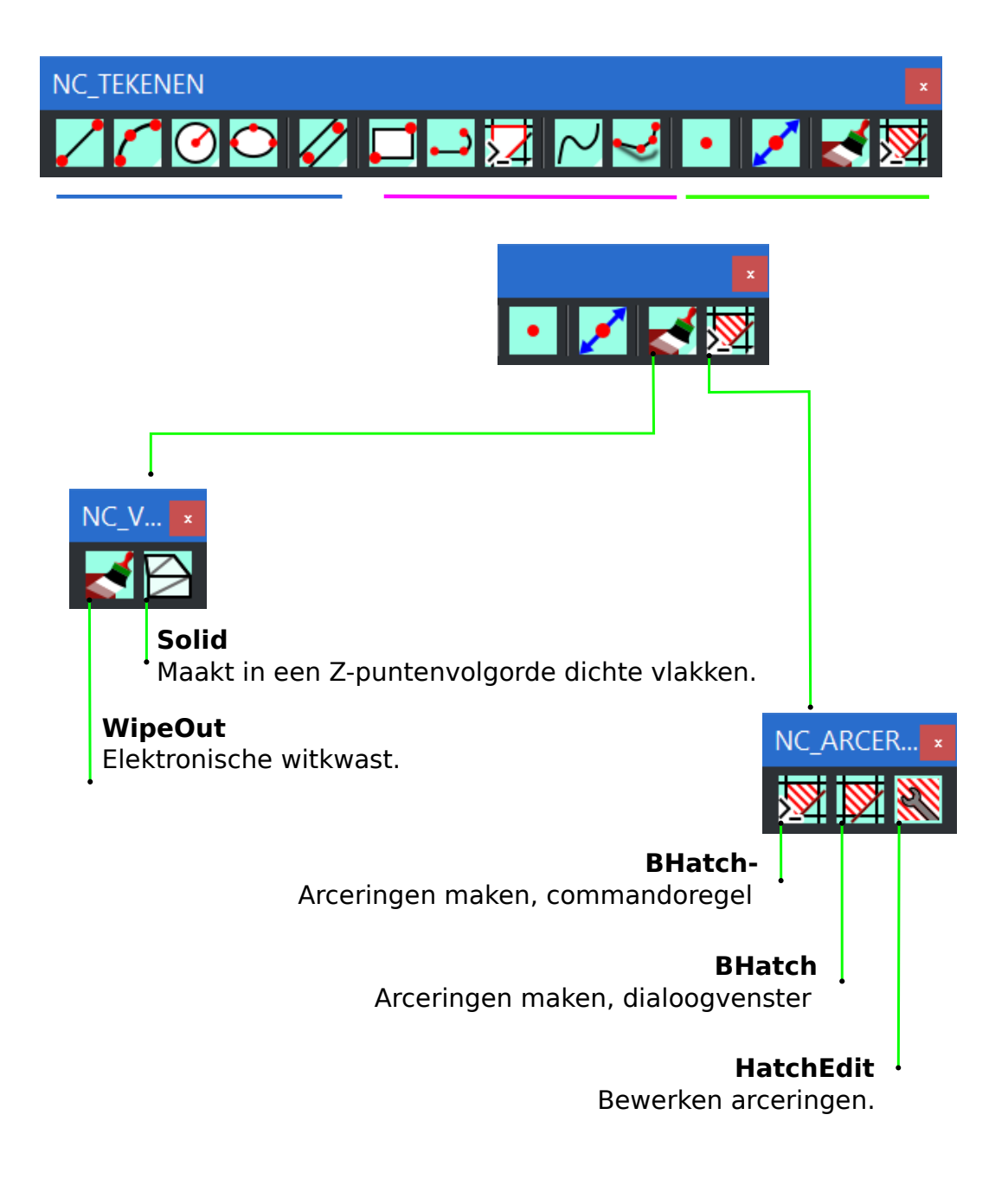

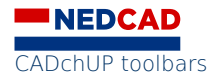

# NC\_SELECT & NC\_ZOOM

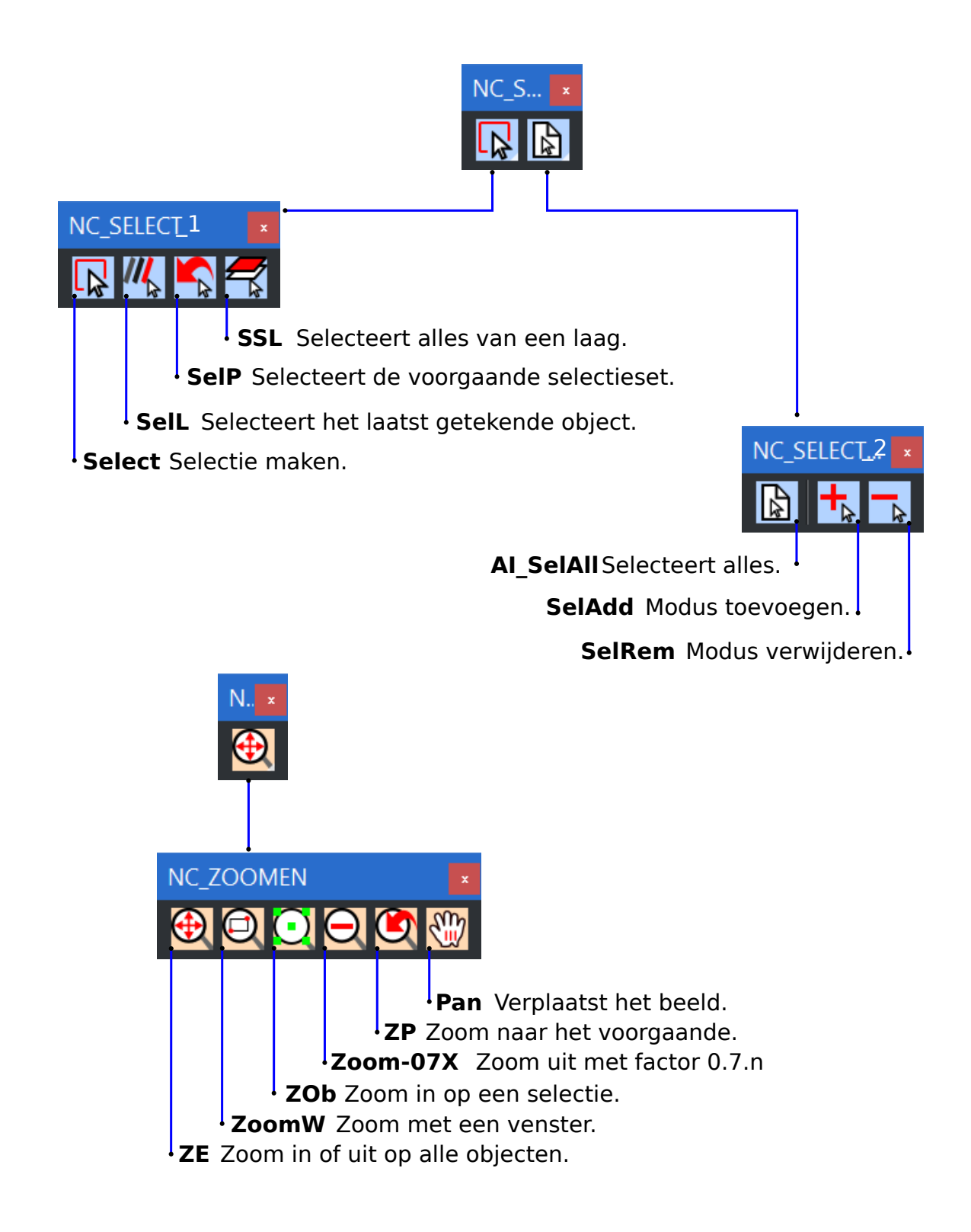

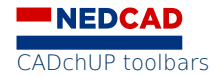

# **NC\_FORENSISCH**

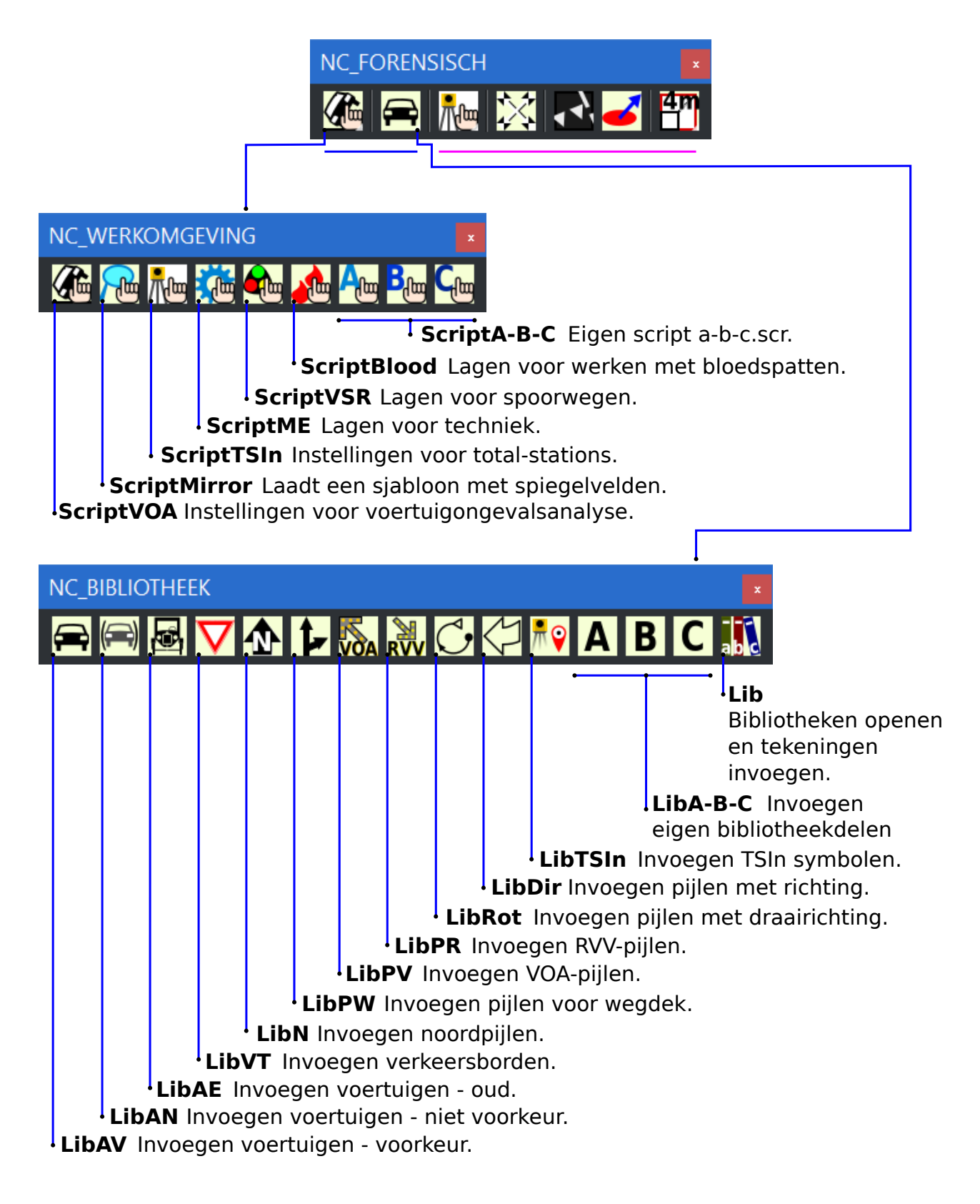

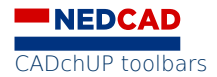

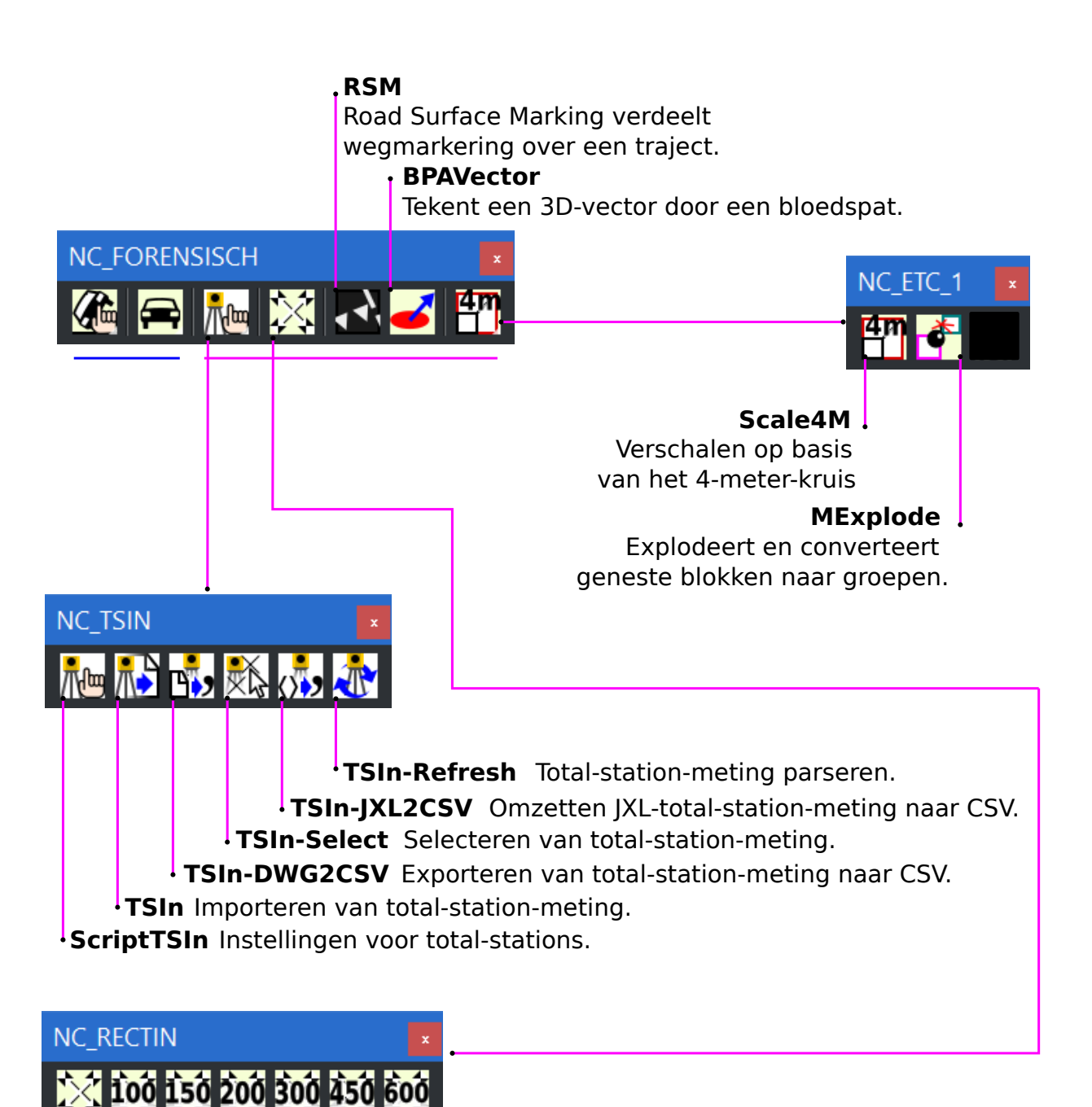

Rectin600 Invoegen gerectificeerde foto's van 600 ppm.
Rectin450 Invoegen gerectificeerde foto's van 450 ppm.
Rectin200 Invoegen gerectificeerde foto's van 200 ppm.
Rectin150 Invoegen gerectificeerde foto's van 150 ppm.
Rectin100 Invoegen gerectificeerde foto's van 100 ppm.
Rectin100 Invoegen gerectificeerde foto's van 100 ppm.

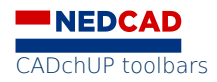

# NC\_GIS

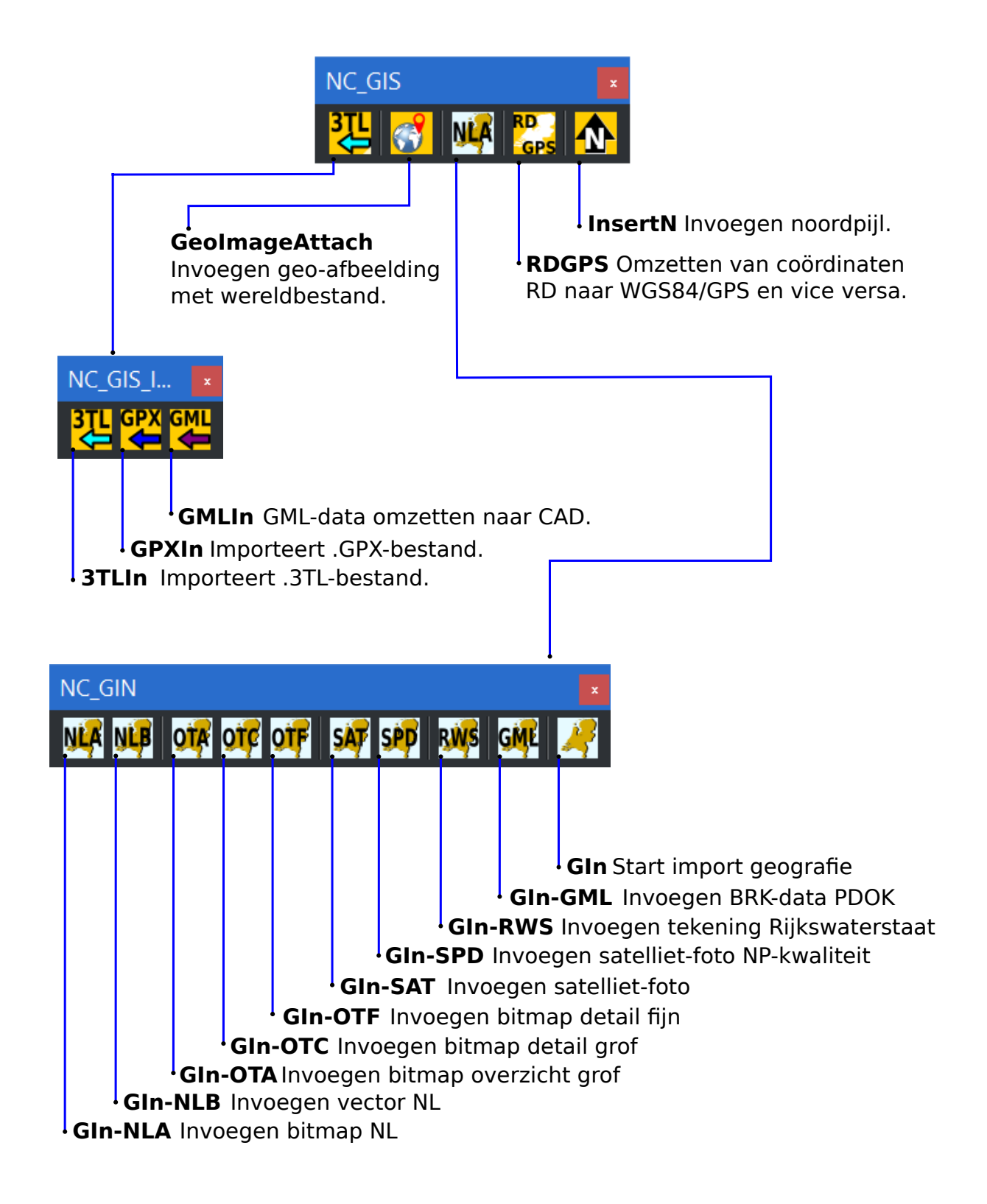

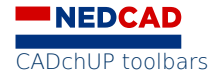

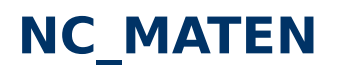

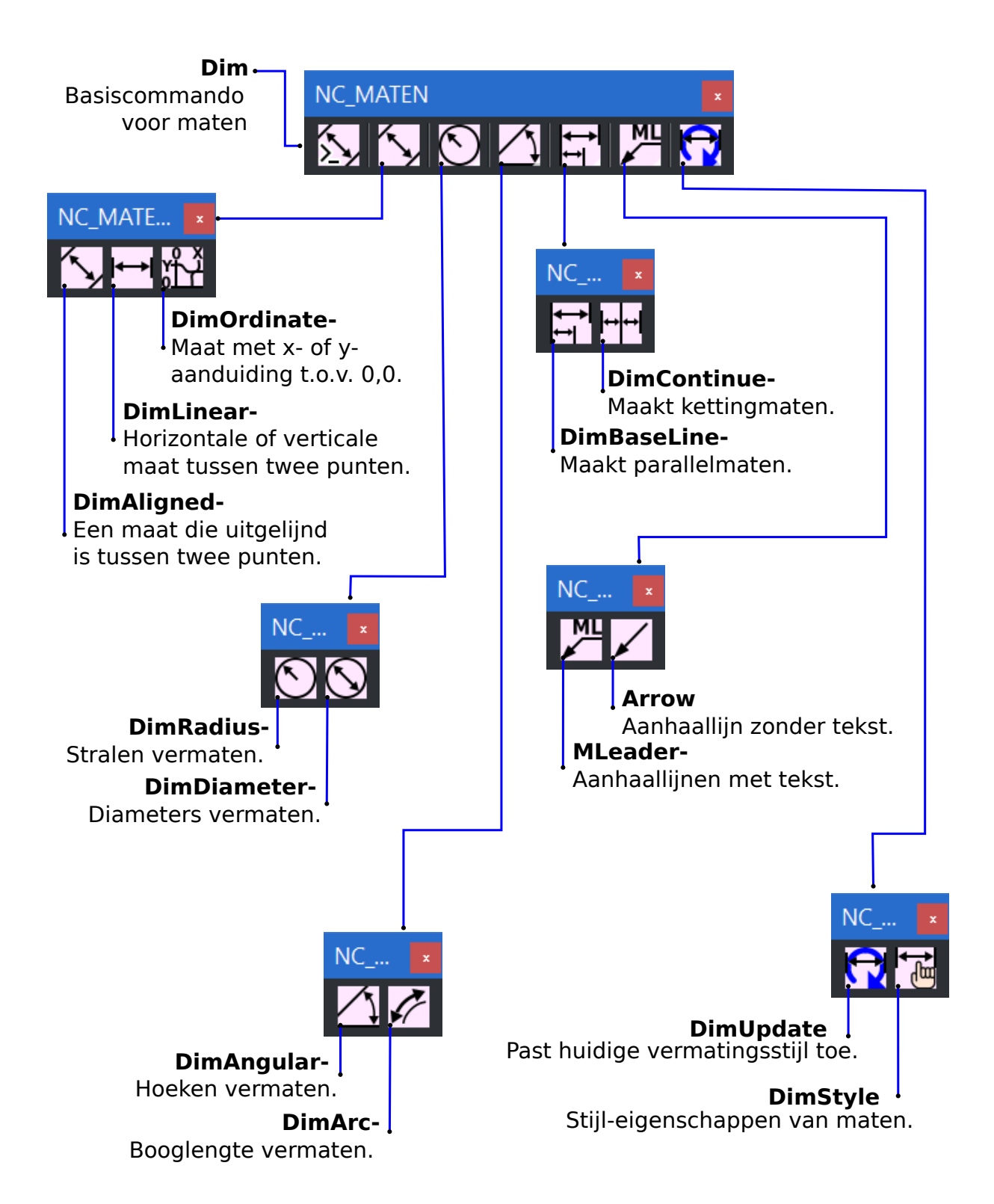

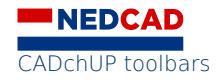

## NC\_TEKST\_1 & NC\_GROEPEN

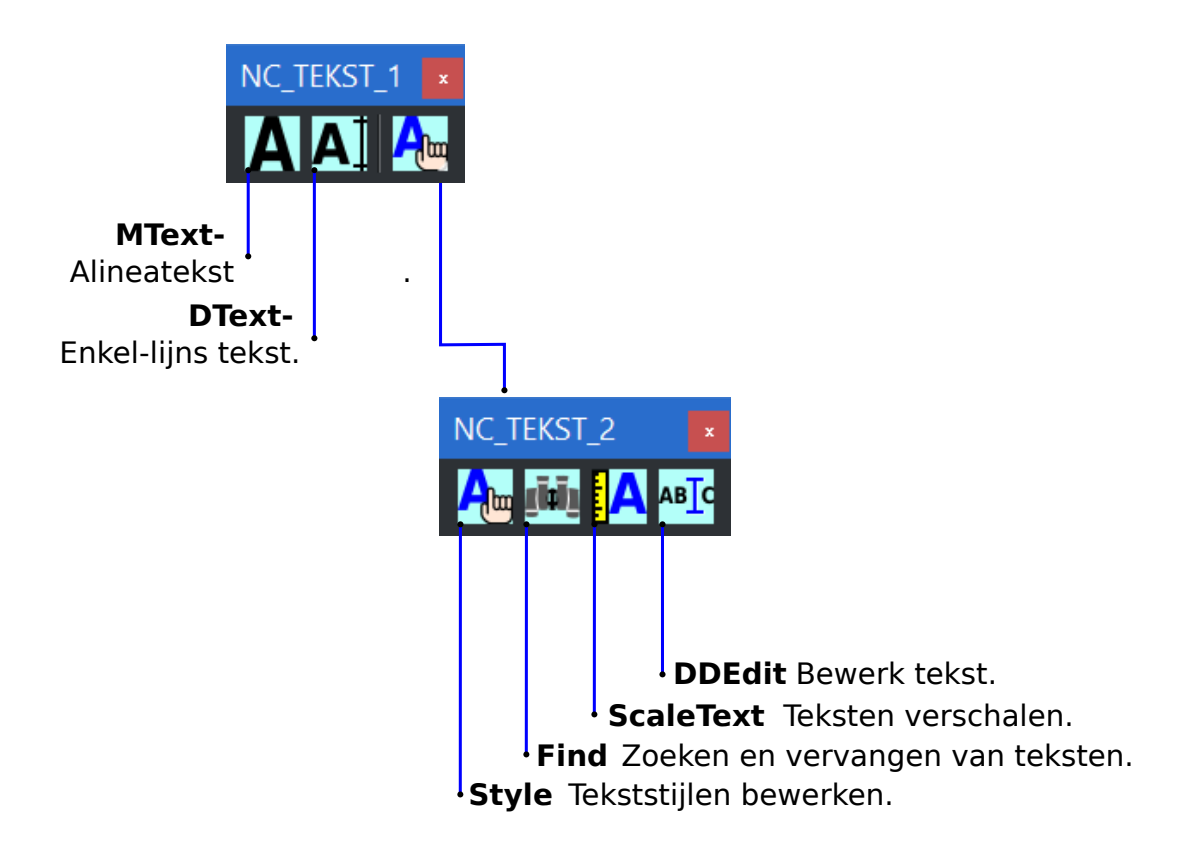

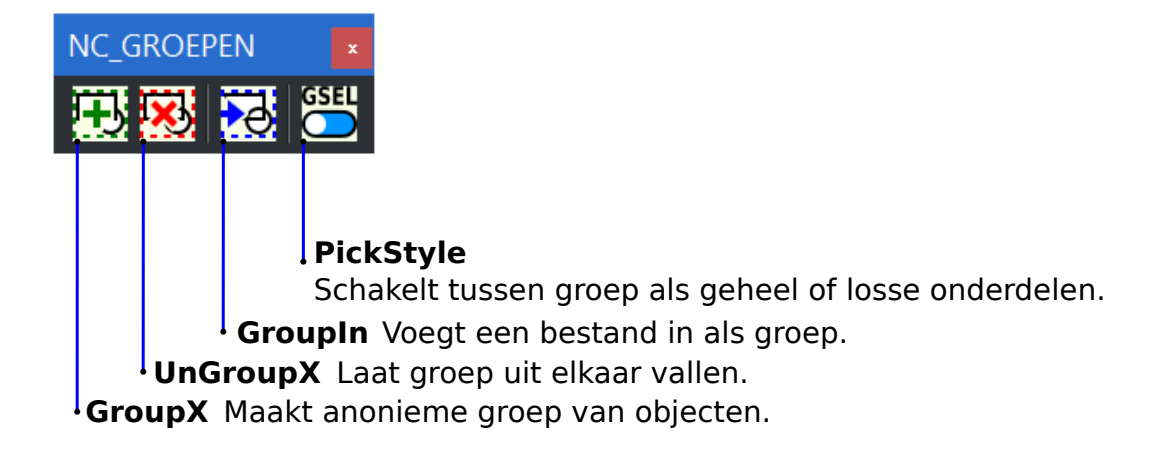

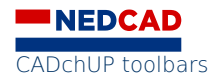

#### NC\_BLOKKEN

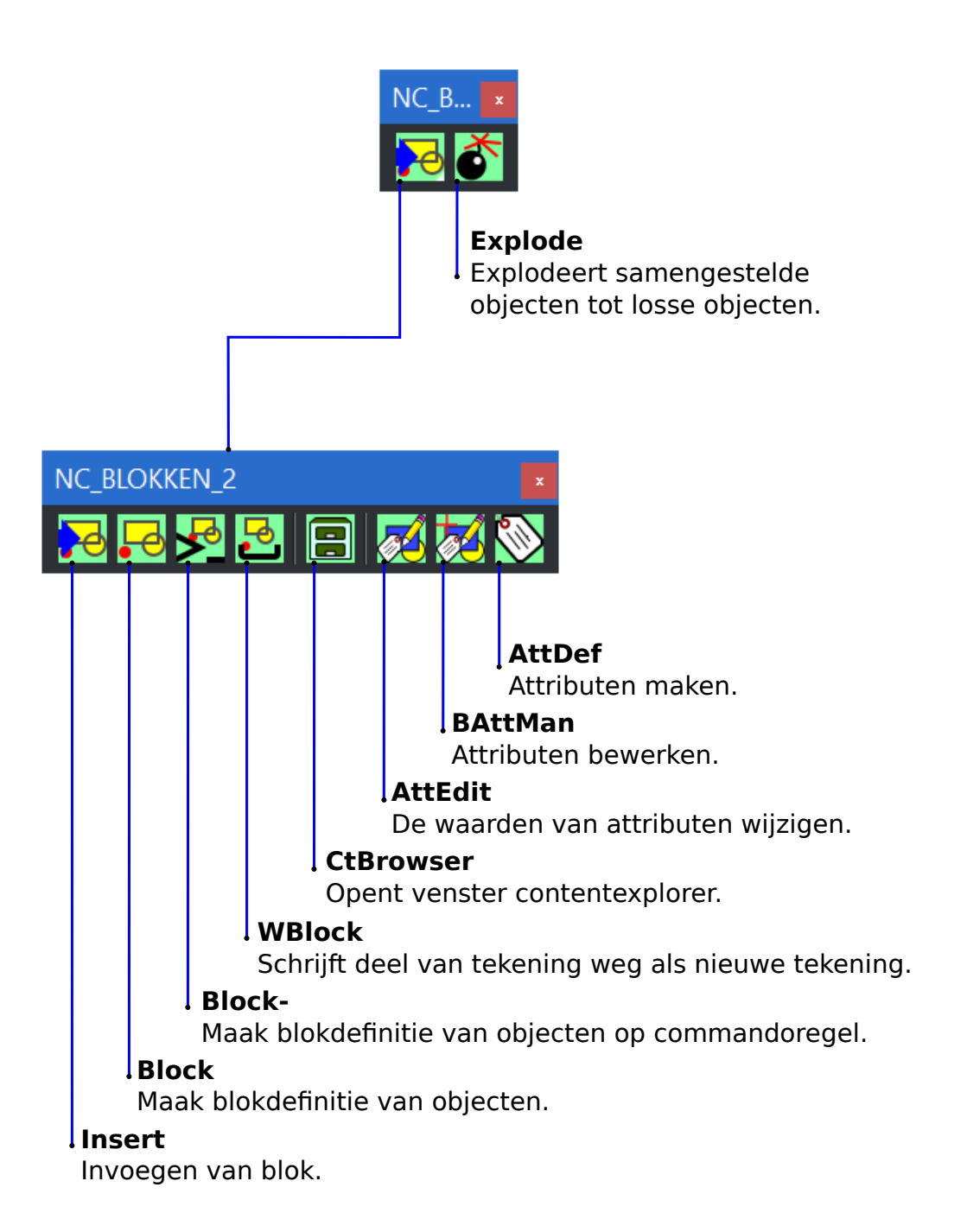

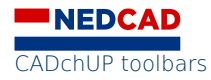

#### **NC\_VOLGORDE & NC\_IMAGE**

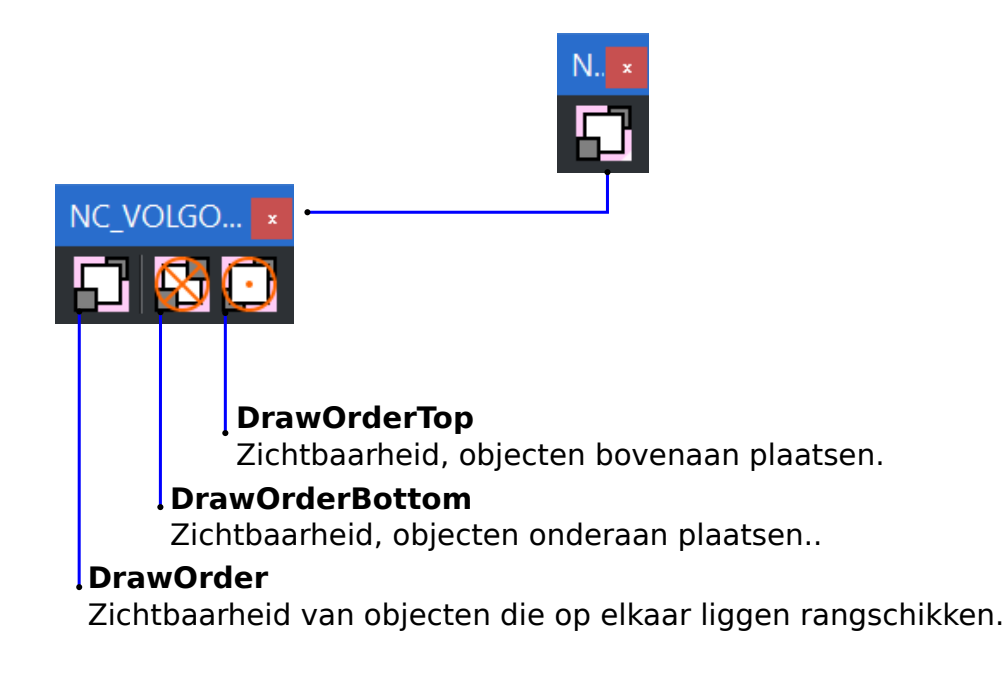

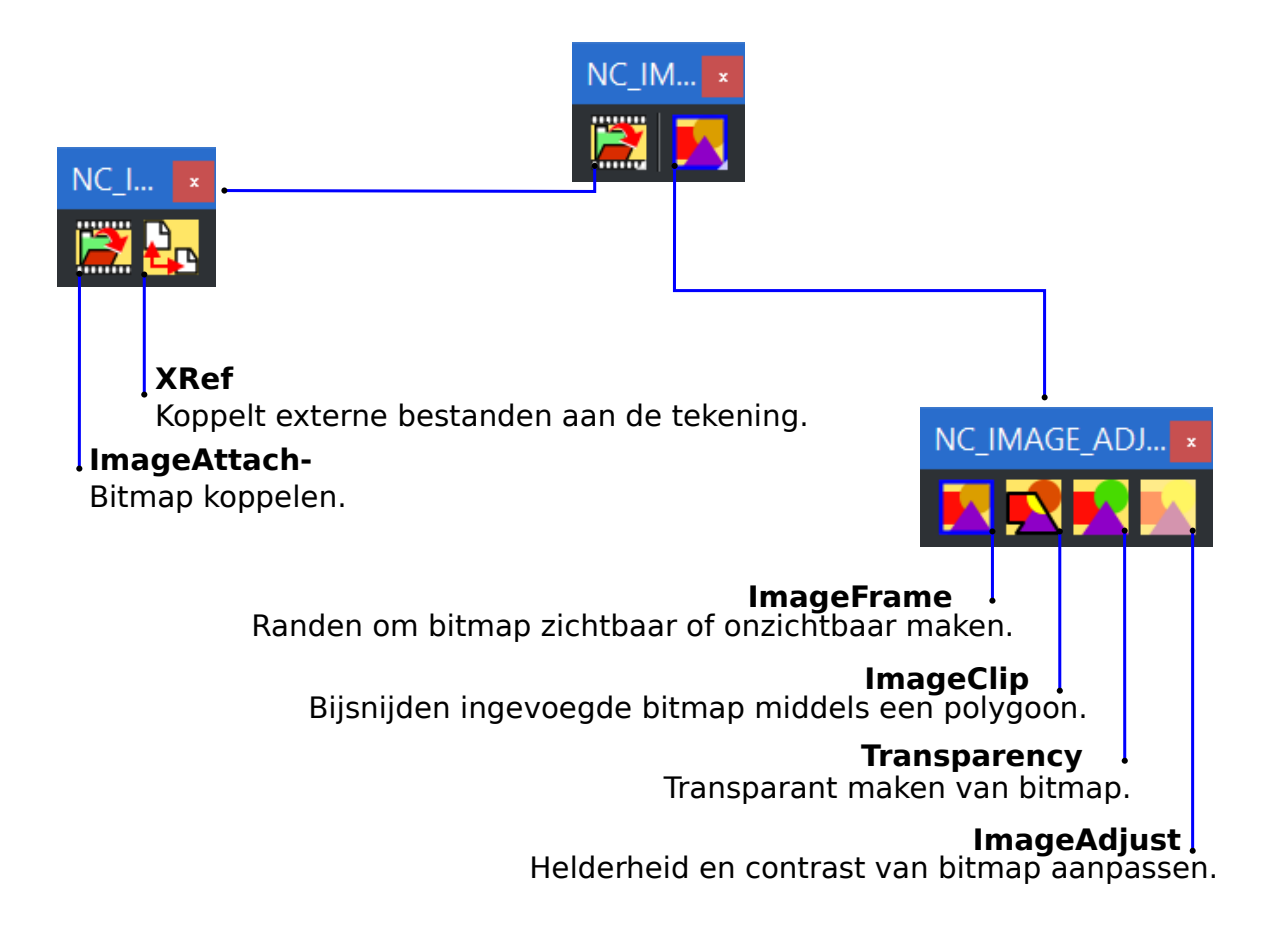

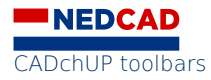

#### **NC\_BONUS**

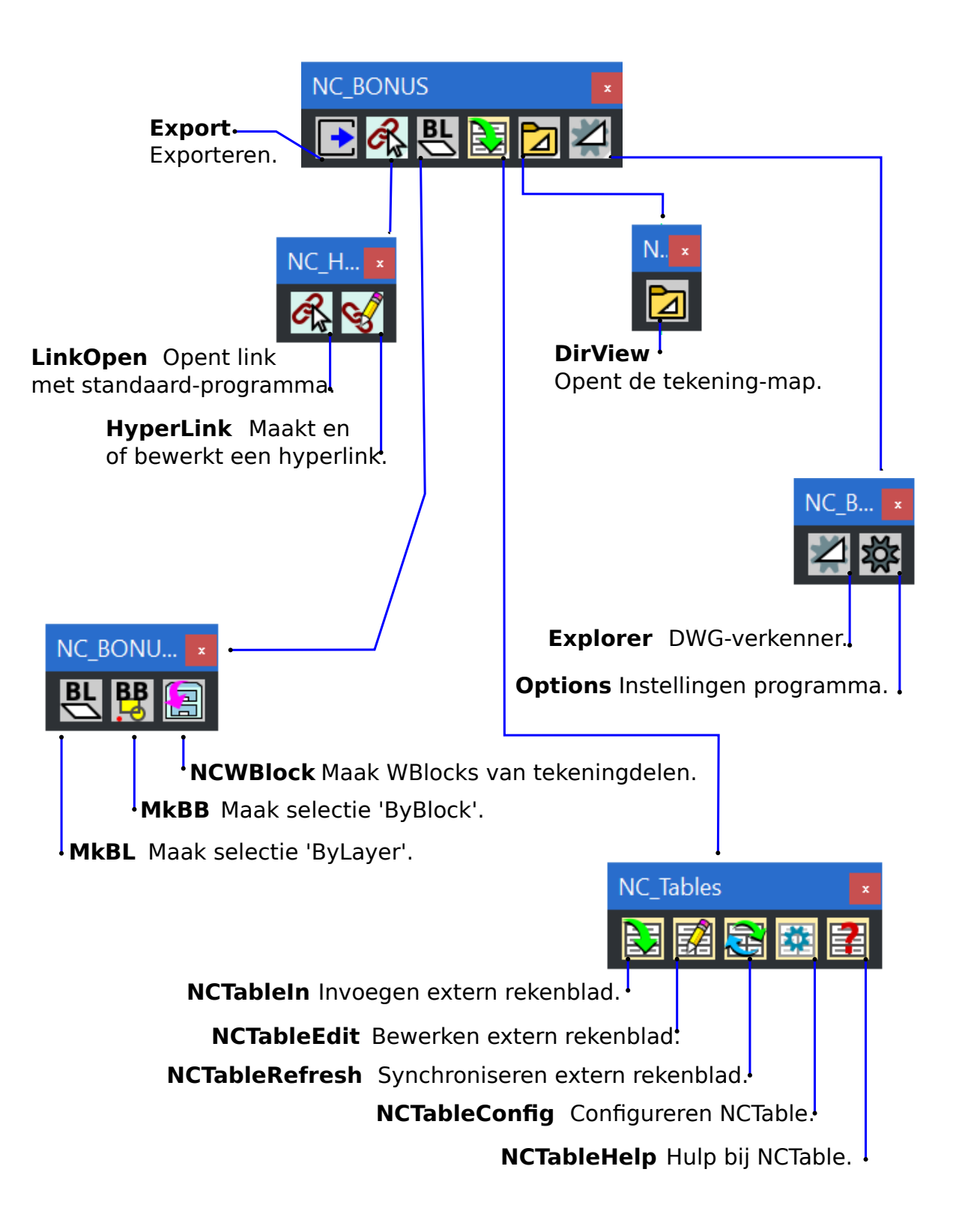

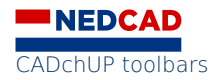